# Process of Filing ITR-1 under New Income Tax e-Filing Portal 2.0

For Filing the ITR you need to download a JSON-based offline utility. ITR-1 can be filed online also. The following steps are help to file ITR-1 at New e-Filing portal 2.0

**STEP 1:** After Login we should click on the Dashboard to find out the page where we can file our return *(Click on File Now button)* 

| e-Filing Anywhere Anytime     Income Tax Department, Government of India                  |                                                                                                    | 📞 Call Us 🗸 |
|-------------------------------------------------------------------------------------------|----------------------------------------------------------------------------------------------------|-------------|
| Welcome Back, PRIYADARSAN<br>CHUPS<br>XXXXXX9214<br>+91 985333<br>priyadars<br>@gmail.com | File your return for the year ended on 31-Mar-2021<br>For Assessment Year 01-Apr-2021 to 31-Mar-2022<br>File Now |             |
| Logged in As Self                                                                         | > Tax Deposit                                                                                                    |             |
| Profile : 75% Completed                                                                   | > Recent Filed Returns                                                                                           |             |
| Contact DetailsUpdateBank AccountUpdateYour account is notSecure Account                  | > Pending Actions 0                                                                                              |             |
| secure with e-vault                                                                       | > Recent Forms Filed                                                                                             |             |
| Total Outstanding Demand Nil                                                              | > Grievances                                                                                                    |             |

### **STEP 2:** Select the Assessment Year

| e-Filing Anywhere Anydime                                                                                                    | Potum                                                                                                    | 📞 Call U                                               |
|----------------------------------------------------------------------------------------------------|----------------------------------------------------------------------------------------------------|--------------------------------------------------------|
|                                                                                                    | Return                                                                                                    |                                                        |
| come Tax Return (ITR)                                                                                                    |                                                                                                    |                                                        |
|                                                                                                    | * Indicates mandatory fields                                                                                                    |                                                        |
| Select Assessment year *                                                                                                    |                                                                                                    |                                                        |
| Select                                                                                                    |                                                                                                    |                                                        |
| Select                                                                                                    |                                                                                                    |                                                        |
| 2021-22 (Current A.Y.)                                                                                                    |                                                                                                    |                                                        |
| 2020-21                                                                                                    |                                                                                                    |                                                        |
| 2019-20                                                                                                    |                                                                                                    |                                                        |
| 2018-19                                                                                                    |                                                                                                    |                                                        |
| 2017-18<br>Select                                                                                                    |                                                                                                    |                                                        |
|                                                                                                    |                                                                                                    |                                                        |
|                                                                                                    |                                                                                                    |                                                        |
|                                                                                                    | Continue >                                                                                                    |                                                        |
| P 3: After selection of the Assessme                                                                                                    | ent Year we should select mode of filing                                                                                                    |                                                        |
| P 3: After selection of the Assessme                                                                                                    | ent Year we should select mode of filing                                                                                                    | PRIYADARSAN SAHU ~                                     |
| P 3: After selection of the Assessme<br>e-Filing Anywhere Anytime<br>Income Tax Department, Government of India                                                                                                    | ent Year we should select mode of filing                                                                                                    | PRIYADARSAN SAHU ~<br>Individual                       |
| P 3: After selection of the Assessme         Image: e-Filing Anywhere Anytime         Income Tax Department, Government of Inda         hboard       e-File ~         Authorised Partners ~                                                                                                    | ent Year we should select mode of filing<br>Call Us ~ A A A O<br>Services ~ Pending Actions ~ Grievances ~ Help                                              | PRIYADARSAN SAHU ~<br>Individual<br>Session Time 3 5 : |
| P 3: After selection of the Assessme         Image: P-Filing Anywhere Anytime<br>Income Tax Department, Government of Inda         hboard       e-File ~ Authorised Partners ~         hboard       e-File ~ Authorised Partners ~         hboard       e-File > Income Tax Return > File Income Tax Return                                                                                                    | ent Year we should select mode of filing<br>Call Us ~ A <sup>*</sup> A <sup>*</sup> O<br>Services ~ Pending Actions ~ Grievances ~ Help                      | PRIYADARSAN SAHU ~<br>Individual<br>Session Time 3 5 : |
| P 3: After selection of the Assessme<br>e-Filing Anywhere Anytime<br>houre Tax Department, Government of Inda<br>hboard e-File - Authorised Partners -<br>thoard - e-File - Income Tax Return -> File Income Tax Return<br>board -> e-File -> Income Tax Return -> File Income Tax Return                                                                                                    | ent Year we should select mode of filing<br>Call Us ~ A <sup>*</sup> A <sup>*</sup> O<br>Services ~ Pending Actions ~ Grievances ~ Help<br>Tiling to proceed | PRIYADARSAN SAHU ~<br>Individual<br>Session Time 3 5 : |
| P 3: After selection of the Assessme     e-Filing Anywhore Anyme     hourse Tax Department, Government of Inda      hboard e-File      Authorised Partners       hboard e-File      Income Tax Return      File Income Tax Return      cu need to select a mode of file                                                                                                    | ent Year we should select mode of filing<br>Call Us ~ A A A O<br>Services ~ Pending Actions ~ Grievances ~ Help<br>Ciling to proceed                         | PRIYADARSAN SAHU ~<br>Individual<br>Session Time 3 5 : |
| P 3: After selection of the Assessme<br>e-Filing Anywhore Anytine<br>hooard e-File Anywhore Anytine<br>hooard e-File Anywhore Anytine<br>hooard e-File Anythorised Partners Authorised Partners Authorised Partners Authorised Partners Select a mode of filing<br>Select mode of filing                                                                                                    | ent Year we should select mode of filing<br>Call Us ~ A A A O<br>Services ~ Pending Actions ~ Grievances ~ Help<br>Tiling to proceed                         | PRIYADARSAN SAHU ~<br>Individual<br>Session Time 3 5 : |
| P 3: After selection of the Assessme     e-Filing Anywhere Anytime     hooard e-File Anywhere Anytime     hooard e-File Anytime     hooard e-File Anytime     hooard e-File Anytime     hooard e-File Anytime     hooard e-File Anytime     hooard e-File Anytime     hooard e-File Anytime     hooard e-File Anytime     hooard e-File Anytime     hooard e-File     hooard e-File     hooard e-File     ho                                                                                                    | ent Year we should select mode of filing                                                                                                    | PRIYADARSAN SAHU ~<br>Individual<br>Session Time 35:   |
| P 3: After selection of the Assessme  C and the e-File Anywhere Anytime  Prome Tax Department, Government of Inda  Authorised Partners  Authorised Partners                                                                                                    | ent Year we should select mode of filing<br>Call Us ~ A A A O<br>Services ~ Pending Actions ~ Grievances ~ Help<br>Thing to proceed                          | PRIYADARSAN SAHU ~<br>Individual<br>Session Time 3 5 : |
| P 3: After selection of the Assessme  Contact of the Assessme  Contact of the Assessme  Prove Tax Department, Government of Inda  Prove Tax Department, Government of Inda  Prove Tax Department, Government, Governmen                                                                                                    | ent Year we should select mode of filing<br>Call Us ~ A A O<br>Services ~ Pending Actions ~ Grievances ~ Help<br>Ching to proceed                            | PRIYADARSAN SAHU ~<br>Individual<br>Session Time 3 5 : |
| P 3: After selection of the Assessme<br>Correction of the Assessme<br>Correction of the Assessme<br>Correction of Anywhere Anytime<br>Correction Covernment of Inde<br>Authorised Partners •<br>Income Tax Return > File Income Tax Return<br>Authorised Partners •<br>Income Tax Return > File Income Tax Return<br>Council of Select mode of filing<br>Online (Recommended)<br>Offline (Using HTML Utility)<br>Proceed                                                                                                    | ent Year we should select mode of filing                                                                                                    | PRIYADARSAN SAHU ~<br>Individual<br>Session Time 35:   |
| P 3: After selection of the Assessme<br>Correction of the Assessme<br>Correction of the Assessme<br>Correction of Anywhere Anytime<br>Forme Tax Department, Government of Inda<br>Authorised Partners ×<br>Authorised Partners ×<br>Authorised Part | ent Year we should select mode of filing<br>Call Us V A A A O<br>Services Pending Actions Grievances Help<br>Thing to proceed                                | PRIYADARSAN SAHU ~<br>Individual<br>Session Time 3 5 : |
| P 3: After selection of the Assessme  C and a c-File Anywhere Anyme  board c -File Anywhere Anyme board c -File Anywhere Anyme board c -File Anywhere Anyme board c -File Anywhere Anyme board c -File Anywhere Anyme board c -File Anywhere Anyme board c -File Anywhere Anyme board c -File Anywhere Anyme board c -File Anywhere Anyme board c -File Anywhere Anyme board c -File Anywhere Anyme board c -File Anywhere Anyme board c -File Anywhere Anyme board c -File Anywhere Anyme board c -File Anyme board c -File Anywhere Anyme board c -File Anywhere Anyme board c -File Anyme board c -File Anywhere Anyme board c -File Anyme board c -File Anyme board c -F                                                                                                    | ent Year we should select mode of filing                                                                                                    | PRIYADARSAN SAHU ~<br>Individual<br>Session Time 3 5 : |
| P 3: After selection of the Assessme  C and a c-File Anywhore Anyme  board c -File Anywhore Anyme board c -File Anywhore Anyme board c -File Anywhore Anyme board c -File Anywhore Anyme board c -File Anywhore Anyme board c -File Anywhore Anyme board c -File Anywhore Anyme board c -File Anywhore Anyme board c -File Anywhore Anyme board c -File Anywhore Anyme board c -File Anywhore Anyme board c -File Anywhore Anyme board c -File Anywhore Anyme board c -File Anywhore Anyme board c -File Anyme board c -File Anywhore Anyme board c -File Anywhore Anyme board c -File Anyme board c -File Anyme board c -File Anyme board c -File Anyme board c -File Anyme board c -File Anyme board c -File Anyme board c -File Anyme board c -File Anyme board c -File Anyme board c -File An                                                                                                    | ent Year we should select mode of filing                                                                                                    | PRIYADARSAN SAHU ~<br>Individual<br>Session Time 3 5 : |
| P 3: After selection of the Assessme  C and a c-File Anywhere Anytine  board c-File Anywhere Anytine  board c-File Anywhere Anytine  board c-File Anythere Anytine  board c-File Anythere Anytine  board c-File Income Tax Return contents  board c-File Income Tax Return contents  board c-File Income Tax Return contents  board content contents  board content content contents  board content content  board content contents  board content contents  board content co                                                                                                    | ent Year we should select mode of filing                                                                                                    | PRIYADARSAN SAHU ~<br>Individual<br>Session Time 3 5 : |

| STEP 4: A<br>Return) , y | fter step<br>ou can ch                           | 3 you will see the<br>oose <i>Start New Fi</i> l | return opti<br>ling | on (Fresh Income  | e Tax Returr | n or Saved    | Draft of Income Tax    |
|--------------------------|--------------------------------------------------|--------------------------------------------------|---------------------|-------------------|--------------|---------------|------------------------|
| e-                       | Filing Anywhere An<br>ne Tax Department, Governm | nytime<br>nent of India                          |                     | 📞 Call Us         | ~ A A        | A*   <b>O</b> | ~                      |
| Dashboard                | e-File ~                                         | Authorised Partners ~                            | Services ~          | Pending Actions ~ | Grievances ~ | Help          | Session Time 3 9 : 3 9 |
| Dashboard > e-           | File > Income Ta                                 | x Return > File Income Tax Return                |                     |                   |              |               |                        |

# Income Tax Return

| You have sav                          | ed draft of Income Tax Retu | rn pending for subr | nission                                       |                                                                                                    |
|---------------------------------------|-----------------------------|---------------------|-----------------------------------------------|----------------------------------------------------------------------------------------------------|
| ITR                                   | Last Draft sa               | aved date           | A.Y.                                          | Resume Filing                                                                                                    |
| To file a fre                         | sh Income Tax return        | Start New Filing    | -OR                                           |                                                                                                    |
| india.gov.in national portal of india | Entrost                     | This                | site is best viewed in 102.<br>Copyright © In | Feedback   Website Policies   Accessibility Statement   Site Map   Browser Support  <br>Last reviewed and updated on : 10-Jun-2021<br>4 * 768 resolution with latest version of Chrome, Firefox, Safari and Internet Explorer.<br>come Tax Department, Ministry of Finance, Government of India. All Rights Reserved |

## **STEP 5:** Under this step you can select the status of the Assessee

| e-Filing Anywhere<br>Income Tax Department, Gove                                          | Anytime<br>mment of India                                                             |            | 📞 Call Us         | ~   A <sup>-</sup> A | A*   <b>O</b> | PRIYADARSAN SAHU ~<br>Individual |
|-------------------------------------------------------------------------------------------|---------------------------------------------------------------------------------------|------------|-------------------|----------------------|---------------|----------------------------------|
| Dashboard e-File ~                                                                        | Authorised Partners ~                                                                 | Services ~ | Pending Actions ~ | Grievances ~         | Help          | Session Time 37:05               |
| Dashboard > Filing Returns for A                                                          | .Y. 2021-22                                                                           |            |                   |                      |               |                                  |
| Please select<br>further<br>Based on your Profile we have<br>You may change the status if | the status appl<br>e pre-selected a status applicable<br>it is not applicable to you. | icable to  | you to proce      | ed                   |               |                                  |
| Individual                                                                                | O HUF                                                                                 |            | O Others          |                      |               |                                  |
| < Back                                                                                    |                                                                                       |            |                   | Continue             | e >           |                                  |

**STEP 6:** This step provide the option to choose the ITR Form i.e ITR 1 or ITR 4 (If the Assessee get any difficulty to choose his ITR Form he can click on the proceed button which help the Assessee to decide his ITR Form.)

| e-Filing Anywhere Anytime<br>Income Tax Department, Government of India | 📞 Call Us                          | ; ∽   A <sup>*</sup>   A <sup>*</sup>   O | PRIYADARSAN SAHU ~<br>Individual |
|-------------------------------------------------------------------------|------------------------------------|-------------------------------------------|----------------------------------|
| Dashboard e-File - Authorised Partners -                                | Services - Pending Actions -       | Grievances ~ Help                         | Session Time 3 9 : 5 0           |
| Dashboard > Filing Returns for A.Y. 2021-22                             |                                    |                                           |                                  |
| You need to choose an ITR I                                             | Form to proceed                    |                                           |                                  |
| Help me decide which ITR Form to file                                   | I know which ITR Form I need to    | o file                                    |                                  |
| Proceed >                                                               | Select ITR Form<br>Select ITR Form | •                                         |                                  |
|                                                                         | ITR - 1                            |                                           |                                  |
| < Back                                                                  | ITR-4                              |                                           |                                  |

## **STEP 7:** Select ITR 1 and Click on Proceed with ITR 1

| e-Filing Anywhere Anytime<br>Income Tax Department, Government of India                            |                                     | 📞 Call Us                                                                                  | ~ A A A                                                                         | * 0                                            | PRIYADARSAN SAHU ~<br>Individual                                                          |
|----------------------------------------------------------------------------------------------------|-------------------------------------|--------------------------------------------------------------------------------------------|---------------------------------------------------------------------------------|------------------------------------------------|-------------------------------------------------------------------------------------------|
| Dashboard e-File - Authorised Partners -                                                           | Services ~                          | Pending Actions ~                                                                          | Grievances ~                                                                    | Help                                           | Session Time 3 8 : 3 7                                                                    |
| Dashboard > Filing Returns for A.Y. 2021-22<br>Income Tax Returns<br>You need to choose an ITR For | rm to pro                           | oceed                                                                                      |                                                                                 |                                                |                                                                                           |
| Help me decide which ITR Form to file                                                              | I know v                            | vhich ITR Form I need to                                                                   | file                                                                            |                                                |                                                                                           |
| Proceed >                                                                                          | ITR - 1<br>For indivi               | duals being a resident (othe                                                               | • than not ordinarily re                                                        | sident) havir                                  | ng total income upto Rs.50 lakh, having                                                   |
|                                                                                                    | Income fi<br>(Not for a<br>where TD | rom Salaries, one house pro<br>an individual who is either D<br>IS has been deducted u/s 1 | operty, other sources (Ir<br>irector in a company or<br>94N or if income-tax is | nterest etc.),<br>r has investe<br>deferred on | and agricultural income upto Rs.5000.<br>d in unlisted equity shares or in cases<br>ESOP) |
|                                                                                                    | Proc                                | eed With ITR 1                                                                             |                                                                                 |                                                |                                                                                           |

**STEP 8:** After finished all the above 7 steps you will see this screen shoot in your screen , then click on Let's Get Started

| e-Fili<br>Income Tax                                                | ng Anywhere Anytin<br>Department, Government           | ne<br>of India                                                                |                                                     | 📞 Call Us         | ~   A A /    | A* 0 | PRIYADARSAN SAHU ~<br>Individual |
|---------------------------------------------------------------------|--------------------------------------------------------|-------------------------------------------------------------------------------|-----------------------------------------------------|-------------------|--------------|------|----------------------------------|
| Dashboard                                                           | e-File ~                                               | Authorised Partners ~                                                         | Services ~                                          | Pending Actions ~ | Grievances ~ | Help | Session Time 3 9 : 2 2           |
| Dashboard > Filing I                                                | Returns for A.Y. 2                                     | 021-22 > ITR-1                                                                |                                                     |                   |              |      |                                  |
| ITR 1 - (I                                                          | ncome                                                  | Tax Return 1                                                                  | )                                                   |                   |              |      |                                  |
| For individuals bein<br>upto Rs.50 lakh, ha<br>etc.), and agricultu | ng a resident (d<br>aving Income fr<br>ıral income upt | other than not ordinarily resic<br>rom Salaries, one house prop<br>o Rs.5000. | lent) having total incor<br>erty, other sources (In | me<br>terest      |              |      |                                  |
| (Not for an individu<br>equity shares or in<br>deferred on ESOP)    | ual who is eithe<br>cases where T                      | er Director in a company or h<br>DS has been deducted u/s 1                   | as invested in unlisted<br>94N or if income-tax is  | s                 |              |      |                                  |
| 1                                                                   |                                                        | 2                                                                             | → 3                                                 |                   |              |      |                                  |
| Validate your                                                       | C                                                      | onfirm your                                                                   | Verify &                                            |                   |              |      |                                  |
| Returns<br>breakup (Pre-filled                                      | d)                                                     | eturn Summary                                                                 | Submit your Return                                  |                   |              |      |                                  |
| < Back                                                              | Let's Ge                                               | t Started >                                                                   |                                                     |                   |              |      | •                                |
|                                                                     |                                                        |                                                                               |                                                     |                   |              |      |                                  |

**STEP 9:** Are you filing the income tax return for any of the following reasons? (you can select any one or more reasons, if it is not available there then you can select the Other Option)

| e-Filing Anywhere Anydrae                                                                                                    | 📞 Call Us 🗸 | A | A 4     | ∿*   ● |
|----------------------------------------------------------------------------------------------------|-------------|---|---------|--------|
| Please answer the following questions to proceed further                                                                                           |             |   |         |        |
| Are you filing the income tax return for any of the following reasons?                                                                             |             |   |         |        |
| Taxable income is more than basic exemption limit                                                                                                  |             |   |         |        |
| Filing return of income due to fulfilling any one or more below mentioned conditions as per Seventh Proviso to section 139(1):                     |             |   |         |        |
| Deposited amount or aggregate of amounts exceeding ₹ 1 crore in one or more current accounts during the previous year;                             |             |   |         |        |
| Incurred expenditure of an amount or aggregate of amount exceeding ₹ 2 lakhs for travel to a foreign country for yourself or for any other person; |             |   |         |        |
| Incurred expenditure of amount or aggregate of amount exceeding ₹ 1 lakh on consumption of electricity during the previous year                    |             |   |         |        |
| Others                                                                                                    |             |   |         |        |
| < Back                                                                                                    |             | C | Continu | 1e >   |

**STEP 10:** After step 8 on pop up Message will come in your screen (We have pre-filled your return based on information available with the Income Tax Department. Please confirm that the details in each section are correct to proceed.)

|                                                        | e-Filing Anywher                                            | e Anytime events of India                                |                                                        |                                                                |                                                                       | 📞 Call Us 🔹 | ~   A                   | A A*        | •   •   |
|--------------------------------------------------------|-------------------------------------------------------------|----------------------------------------------------------|--------------------------------------------------------|----------------------------------------------------------------|-----------------------------------------------------------------------|-------------|-------------------------|-------------|---------|
| 1<br>Validate Retu                                     | urn                                                         | → 2<br>Confirm your Retur<br>Summary                     | N Verify and Sut                                       | omit                                                           |                                                                       |             |                         |             |         |
| 1                                                      |                                                             | 2                                                        | 3                                                      |                                                                | 5                                                                     |             |                         |             |         |
| Personal I                                             | nformation                                                  | Gross Total Income                                       | Total Deductions                                       | Taxes Paid                                                     | Total Tax Liability                                                   |             |                         |             |         |
| Let's v<br>We have pre-<br>details in eac<br>Return Su | ralidate<br>filled your retur<br>th section are c<br>ummary | n based on informati<br>orrect to proceed.               | We have pre-filled your re<br>Tax Department. Please o | turn based on informat<br>confirm that the details<br>proceed. | ×<br>tion available with the Income<br>in each section are correct to |             |                         | Get S       | Started |
|                                                        | Personal In<br>Includes your                                | formation<br>Aadhaar, PAN, Contact                       | and Bank details                                       |                                                                |                                                                       | Provide     | CHUPS/<br>your confirma | tion        | >       |
| D                                                      | Gross Total<br>Includes your<br>sources such                | Income<br>income from business<br>as bank interest, etc. |                                                        |                                                                |                                                                       |             |                         | ₹ 0<br>tion | >       |

# **STEP 11: (PERSONAL INFORMATION)** Your personal Information will be Auto Populated. You can edit it if you want.

| Income Tax Department, G                                                               | overnment of India                               |                                                     |                      |                     | 🕻 Call Us 🗸 | A         | A               | Α*             | D |
|----------------------------------------------------------------------------------------|--------------------------------------------------|-----------------------------------------------------|----------------------|---------------------|-------------|-----------|-----------------|----------------|---|
| ashboard > Filing Returns fo                                                           | r A.Y. 2021-22 > ITR-1 > V                       | alidate Your Pre-filled Data >                      | Personal Information |                     |             |           |                 |                |   |
| 1<br>alidate Return                                                                    | 2<br>Confirm your Return<br>summary              | Verify and Sub                                      | omit                 |                     |             |           |                 |                |   |
|                                                                                        | 2                                                | 3                                                   | → 4                  | → <b>5</b>          |             |           |                 |                |   |
| Personal Information                                                                   | Gross Total Income                               | Total Deductions                                    | Taxes Paid           | Total Tax Liability |             |           |                 |                |   |
| <b>/erify your p</b>                                                                   | ersonal info                                     | ormation<br>ails, and bank account det              | ails to              |                     |             |           | Need            | Help           | ? |
| /erify your p<br>lease verify your personal<br>roceed further<br>Profile               | ersonal info                                     | ormation<br>ails, and bank account det              | ails to              |                     |             | * Indicat | Need            | Help           | ⑦ |
| /erify your p<br>lease verify your personal<br>roceed further<br>Profile<br>First Name | ersonal info<br>information, contact deta<br>Mic | ormation<br>ails, and bank account det<br>ddle Name | ails to<br>Last Na   | ne                  | PAN (j)     | * Indicat | Need<br>es mane | Help<br>datory | ⑦ |

| Income Tax Department, Government of India                                                                                                    |                                                                                                    | 📞 Call Us 🗸                                         | A_             | <b>Α</b> Α* |
|----------------------------------------------------------------------------------------------------|----------------------------------------------------------------------------------------------------|-----------------------------------------------------|----------------|-------------|
| Contact<br>Details furnished here will be used for communicat                                                                                                    | tion purposes                                                                                                    |                                                     |                | ✓ Edit      |
| Address                                                                                                    | Mobile Number<br>91                                                                                                    | Email Address                                       |                |             |
| ure of Employment *                                                                                                    | *                                                                                                    |                                                     |                |             |
| Filing Section *                                                                                                    |                                                                                                    |                                                     |                |             |
| Filed u/s<br>Solution of before due date<br>Belated- Return date                                                                                                    | n filed after due Revised- Return revised after After condonation of delay filing original return                                                                                                    |                                                     |                |             |
|                                                                                                    |                                                                                                    |                                                     |                |             |
| Filed in response to notice u/s<br>139(9)<br>Filed in response to notice u/s<br>139(9) to rectify the defect<br>142(1)<br>Return filed age<br>142(1)                                                                                                    | O 148 O 153A<br>ainst notice u/s Return filed against notice u/s 148 for assessment 153A for search assessment                                                                                                    | O 153C<br>Return filed again<br>153C                | nst notice u/s | S           |
| Filed in response to notice u/s       Image: Comparison of the second second seco                                                                                                    | O 148 O 153A<br>ainst notice u/s Return filed against notice u/s<br>148 for assessment 153A for search assessment                                                                                                    | O 153C<br>Return filed again<br>153C                | nst notice u/s | s<br>A A*   |
| Filed in response to notice u/s<br>139(9)<br>Filed in response to notice u/s<br>139(9) to rectify the defect<br>142(1)<br>Return filed age<br>142(1)<br>Return filed age<br>142(1)<br>142(1)<br>Return filed age<br>142(1)<br>142(1)<br>142(1 | A inst notice u/s<br>A inst notice u/s<br>148 for assessment<br>Date of filing of original return *<br>Choose a date                                                                                                    | ○ 153C<br>Return filed again<br>153C Call Us ∨      | nst notice u/s | s<br>A A*   |
| Filed in response to notice u/s       Image: Comparison of the sponse to notice u/s       Image: Comparison of the sponse to notice u/s         Filed in response to notice u/s       Image: Comparison of the sponse to notice u/s       Image: Comparison of the sponse to notice u/s         Image: Comparison of the sponse to notice u/s       Image: Comparison of the sponse to notice u/s       Image: Comparison of the sponse to notice u/s         Image: Comparison of the sponse to notice u/s       Image: Comparison of the sponse to notice u/s       Image: Comparison of the sponse to notice u/s         Image: Comparison of the sponse to notice u/s       Image: Comparison of the sponse to notice u/s       Image: Comparison of the sponse to notice u/s         Image: Comparison of the notice/order to notice/order to notice/order to notice u/s       Image: Comparison of the notice/order to notice u/s       Image: Comparison of the notice/order to notice u/s                                                                                                    | Image: Antiperiodic and the second constraints of the second constraints of the second cons | O 153C<br>Return filed again<br>153C<br>└ Call Us ✓ | nst notice u/s | s           |
| Filed in response to notice u/s       Image: Comparison of the sponse to notice u/s       Image: Comparison of the sponse to notice u/s         139(9)       Filed in response to notice u/s       Image: Comparison of the sponse to notice u/s       Image: Comparison of the sponse to notice u/s         139(9)       to rectify the defect       Image: Comparison of the sponse to notice u/s       Image: Comparison of the sponse to notice u/s         Inter Receipt Number of original return *       Image: Comparison of the notice/order to notice u/s       Image: Comparison of the notice/order to notice u/s         Inique Number/Document Identification Number (Def the notice/order to notice/order to notice/order to notice u/s       Image: Comparison of the notice/order to notice u/s         Inique Number/Document Identification Number (Def the notice/order to notice/order to notice)       Image: Comparison of the notice/order to notice u/s         Image: revolution of the notice of the notice of the not                                                                                                    | <ul> <li>At8<br/>Return filed against notice u/s<br/>148 for assessment</li> <li>Date of filling of original return *</li> <li>Choose a date</li> <li>Choose a date</li> <li>Choose a date</li> </ul>                                                                                                    | O 153C<br>Return filed again<br>153C Call Us ✓      | A              | s           |
| Filed in response to notice u/s       Image: Constraint of the sponse to notice u/s       Image: Constraint of the sponse to notice u/s         139(9)       Filed in response to notice u/s       Image: Constraint of the sponse to notice u/s       Image: Constraint of the sponse to notice u/s         139(9)       to rectify the defect       Image: Constraint of the sponse to notice u/s       Image: Constraint of the sponse to notice u/s         Inique Number/Document Identification Number (Def the notice/order *       Image: Constraint of the notice/order to notice u/s       Image: Constraint of the notice notice u/s         Inique Number/Document Identification Number (Def the notice/order to notice u/s       Image: Constraint of the notice notice notice u/s       Image: Constraint of the notice notice notice u/s         Image: Provide the notice notice n                                                                                                    | Image: anist notice u/s     148   Anist notice u/s   148 for assessment     Image: anist notice u/s     Image: anist notice u/s   Image: anist notice u/s   Image: ani                                                                                                    | O 153C<br>Return filed again<br>153C                | A              | s           |

| income Tax Department, Government of India                                                      |                                                                         |   | G Call US V A        |   |
|-------------------------------------------------------------------------------------------------|-------------------------------------------------------------------------|---|----------------------|---|
| ank Details                                                                                     |                                                                         |   |                      |   |
| ease declare details of all bank accounts held in India<br>coluding dormant accounts)           | a at any time during the previous year                                  |   |                      |   |
| Refund will not be transferred to the bank accou                                                | nt unless it is pre-validated                                           |   |                      |   |
| Not pre-validated                                                                               | XXXX XXXX XXX0 383<br>Not pre-validated                                 | I | Not pre-validated    | ŀ |
| Nominated for Refund                                                                            | Nominated for Refund                                                    |   | Nominated for Refund | - |
| you want to add more bank accounts?<br>+ Add Another                                            |                                                                         |   |                      |   |
| 1. Minimum one account should be selected f     2. In case of Refund, multiple accounts are se  | or refund credit.<br>lected for refund credit, then refund              |   |                      |   |
| will be credited to one of the account decid<br>3. Please ensure that at least one preferred ba | ed by CPC after processing the return.<br>ink account is pre-validated. |   |                      |   |

#### Notes:

- 1. Minimum of one account should be selected for refund credit.
- 2. In the case of Refund, multiple accounts are selected for refund credit, then the refund will be credited to one of the accounts decided by CPC after processing the return.
- 3. Please ensure that at least one preferred bank account is pre-validated.
- 4. Please select Nature of the Employment any one of the following
  - ✓ Central Government
  - ✓ State Government
  - ✓ Public Sector Undertaking
  - ✓ Pensioners
  - ✓ Others
  - ✓ Not Applicable (eg. Family Pension etc.)

| e-Filing Anywi                                                            | here Anytime Government of India                                                                                    | Call Us ~ 🛛 🗛 🔺                                           |
|---------------------------------------------------------------------------|----------------------------------------------------------------------------------------------------|-----------------------------------------------------------|
| ashboard > Filing Returns fo                                              | or A.Y. 2021-22 > ITR-1 > Validate Your Pre-Filled Data                                                             |                                                           |
| 1<br>/alidate Return                                                      | → 2 → 3<br>Confirm your Return Verify and Submit<br>Summary                                                         |                                                           |
| 1<br>Personal Information                                                 | 2     3     4     5       Gross Total Income     Total Deductions     Taxes Paid     Total Tax                      | Liability                                                 |
| et's validat                                                              | e vour pre-filled return                                                                                            |                                                           |
| Ve have pre-filled your retuiled is in each section are<br>Return Summary | urn based on information available with the Income Tax Department. Please confirm that the<br>• correct to proceed. | It's good, keep going                                     |
| Return Summary Personal I Includes you                                    | urn based on information available with the Income Tax Department. Please confirm that the<br>correct to proceed.   | tt's good, keep going<br>CHUPS4477C<br>Modify if required |

# STEP 12: (GROSS TOTAL INCOME) Your personal Information will be Auto Populated. You can edit it if

### you want.

| erify your income source details                                                                                              | Need Help                |
|----------------------------------------------------------------------------------------------------|--------------------------|
| ase verify your income sources as collected from various sources and proceed.                                                 |                          |
| Income from Salary                                                                                                    | Edit                     |
| i. Gross Salary                                                                                                    | ₹ (                      |
| ii. Less : Exempt Allowances                                                                                                  | (-) ₹ (                  |
| iii. Net Salary (i - ii)                                                                                                    | ₹                        |
| iv. Deductions u/s 16                                                                                                    | (-) ₹ (                  |
| v. Income Chargeable under the head 'Salaries' (iii - iv)                                                                     | ₹ (                      |
| Income from House Property                                                                                                    |                          |
| Income from only one house property can be shown in this ITR                                                                  |                          |
| We have pre-filled this value from your Form-16.<br>You are required to provide the breakup in order to consider this amount. | + Add Details Of Breakup |
| Income chargeable under the head 'House property'                                                                             | *                        |

|                                                                           | Call Us ~ A <sup>*</sup> A A <sup>*</sup>                                                                                                    |
|---------------------------------------------------------------------------|----------------------------------------------------------------------------------------------------|
| If you have any other source of income, please add it here. + Add Details |                                                                                                    |
| Gross Total Income                                                        | ₹ 0                                                                                                    |
| Exempt Income<br>This information is only for reporting purposes.         |                                                                                                    |
| If you have any exempt income, please add it here.<br>+ Add Details       |                                                                                                    |
| < Back To Summary                                                         | Confirm                                                                                                    |
| india.gov.in<br>national portal of india                                  | Feedback   Website Policies   Accessibility Statement   Site Map   Browser Support<br>Last reviewed and updated on : 10-Jun-2021<br>This site is best viewed in 1024 * 768 resolution with latest version of Chrome, Firefox, Safari and Internet Explorer<br>Copyright © Income Tax Department, Ministry of Finance, Government of India. All Rights Reserved |

#### Note:

You will also be required to enter the remaining / additional details including your exempt income if any.

**STEP 13: (TOTAL DEDUCTIONS)** This Tab includes tax-saving deductions or payments under section 80C or 80D etc. like life insurance, medical premium, pension funds, provident fund, etc.

| e-Filing Anywhere Arydrine                                                                                                    | 📞 Call Us 🗸 | A | A | A* | • |
|----------------------------------------------------------------------------------------------------|-------------|---|---|----|---|
| Deduction                                                                                                    |             |   |   |    |   |
| lease provide following information                                                                                                    |             |   |   |    |   |
| Are you eligible to claim any deduction for donation paid? (j)<br>Yes No                                                                                                    |             |   |   |    |   |
| Are you eligible to claim any deduction for donation paid for Scientific Research or Rural Development?                                                                                                |             |   |   |    |   |
| Are you eligible to claim deduction under section 80GG? (i) Yes No                                                                                                    |             |   |   |    |   |
| Are you eligible to claim deduction in respect of payments made towards life insurance premium and / or Public<br>Provident Fund and / or 5 Years Tax Saver Fixed Deposit, etc?<br>(Refer Section 80C) |             |   |   |    |   |
| Yes No                                                                                                    |             |   |   |    |   |
|                                                                                                    |             |   |   |    |   |
|                                                                                                    |             |   |   |    |   |

| e-Filing Anywhere Anytir<br>Income Tax Department, Government                                                                                                    | t of India                                                 |                                                    |                                                       |                                                |                                   |                 |      | , | a Call Us | - | A" | A | Α* |  |
|----------------------------------------------------------------------------------------------------|------------------------------------------------------------|----------------------------------------------------|-------------------------------------------------------|------------------------------------------------|-----------------------------------|-----------------|------|---|-----------|---|----|---|----|--|
| e you eligible to claim dedu                                                                                                    | uction in respe                                            | ct of payments                                     | s made towards                                        | life insurance                                 | premium and                       | / or Public     |      |   |           |   |    |   |    |  |
| efer Section 80C )                                                                                                    | ars fax Saver i                                            | ixed Deposit, e                                    | etcr                                                  |                                                |                                   |                 |      |   |           |   |    |   |    |  |
| Vac No                                                                                                    |                                                            |                                                    |                                                       |                                                |                                   |                 |      |   |           |   |    |   |    |  |
| res No                                                                                                    |                                                            |                                                    |                                                       |                                                |                                   |                 |      |   |           |   |    |   |    |  |
|                                                                                                    |                                                            |                                                    |                                                       |                                                |                                   |                 |      |   |           |   |    |   |    |  |
| you eligible to claim dedu                                                                                                    | uction u/s 80C                                             | CD(2) Contribu                                     | ution to pension                                      | scheme of Ce                                   | entral Governm                    | ent by employ   | ver? |   |           |   |    |   |    |  |
|                                                                                                    |                                                            |                                                    |                                                       |                                                |                                   |                 |      |   |           |   |    |   |    |  |
|                                                                                                    |                                                            |                                                    |                                                       |                                                |                                   |                 |      |   |           |   |    |   |    |  |
| es No                                                                                                    |                                                            |                                                    |                                                       |                                                |                                   |                 |      |   |           |   |    |   |    |  |
| Yes No                                                                                                    |                                                            |                                                    |                                                       |                                                |                                   |                 |      |   |           |   |    |   |    |  |
| Yes No                                                                                                    | uction in respe                                            | ct of payments                                     | s made towards                                        | medical insur                                  | rance premium                     | and / or        |      |   |           |   |    |   |    |  |
| you eligible to claim dedu<br>ventive health check-up a                                                                                                    | uction in respe<br>nd / or medica                          | ct of payments<br>I expenditure f                  | s made towards<br>for specified ind                   | medical insur                                  | ance premium                      | and / or        |      |   |           |   |    |   |    |  |
| you eligible to claim dedu<br>ventive health check-up a<br>efer Section 80D )                                                                                                    | uction in respe<br>nd / or medica                          | ct of payments                                     | s made towards<br>for specified ind                   | medical insur<br>ividuals?                     | ance premium                      | and / or        |      |   |           |   |    |   |    |  |
| you eligible to claim dedu<br>ventive health check-up a<br>efer Section 80D )                                                                                                    | uction in respe<br>nd / or medica                          | ct of payments<br>I expenditure f                  | s made towards<br>for specified ind                   | : medical insur<br>lividuals?                  | rance premium                     | and / or        |      |   |           |   |    |   |    |  |
| you eligible to claim dedu<br>ventive health check-up a<br>:fer Section 80D )<br>fes No                                                                                                    | uction in respe<br>nd / or medica                          | ct of payments<br>I expenditure f                  | s made towards<br>for specified ind                   | medical insur                                  | rance premium                     | and / or        |      |   |           |   |    |   |    |  |
| you eligible to claim dedu<br>ventive health check-up a<br>efer Section 80D )<br>Yes No                                                                                                    | uction in respe<br>nd / or medica                          | ct of payments<br>I expenditure f                  | s made towards<br>for specified ind                   | : medical insur<br>lividuals?                  | ance premium                      | and / or        |      |   |           |   |    |   |    |  |
| you eligible to claim dedu<br>ventive health check-up a<br>efer Section 80D )<br>Yes No                                                                                                    | uction in respe<br>nd / or medica<br>uction in respe       | ct of payments<br>I expenditure f                  | s made towards<br>for specified ind<br>made towards i | medical insur<br>ividuals?<br>interest on loar | rance premium<br>n taken for higl | and / or<br>her |      |   |           |   |    |   |    |  |
| You eligible to claim dedu<br>ventive health check-up a<br>efer Section 80D )<br>Yes No                                                                                                    | uction in respe<br>nd / or medica<br>uction in respe<br>e? | ct of payment<br>l expenditure f<br>ct of payment  | s made towards<br>for specified ind<br>made towards i | medical insuratividuals?                       | rance premium<br>n taken for higl | and / or        |      |   |           |   |    |   |    |  |
| Yes     No       e you eligible to claim dedu       e you eligible to claim dedu       efer Section 80D       Yes       No                                                                                                    | uction in respe<br>nd / or medica<br>uction in respe<br>e? | ct of payments<br>I expenditure f                  | s made towards<br>for specified ind<br>made towards i | medical insur                                  | rance premium<br>n taken for higl | and / or<br>her |      |   |           |   |    |   |    |  |
| Yes No<br>You eligible to claim dedu<br>ventive health check-up a<br>efer Section 80D )<br>Yes No<br>You eligible to claim dedu<br>ication for self and relativ<br>efer Section 80E )<br>Yes No                                                         | uction in respe<br>nd / or medica<br>uction in respe<br>e? | ct of payment:<br>I expenditure f                  | s made towards<br>for specified ind<br>made towards i | medical insur<br>lividuals?                    | rance premium<br>n taken for higl | and / or        |      |   |           |   |    |   |    |  |
| you eligible to claim dedu<br>ventive health check-up a<br>efer Section 80D )<br>Yes No<br>you eligible to claim dedu<br>acation for self and relativ<br>efer Section 80E )<br>Yes No                                                                   | uction in respe<br>nd / or medica<br>uction in respe<br>e? | ct of payment:<br>I expenditure f<br>ct of payment | s made towards<br>for specified ind<br>made towards i | medical insur<br>lividuals?                    | rance premium<br>n taken for higi | and / or<br>her |      |   |           |   |    |   |    |  |
| Yes     No       e you eligible to claim deduced       eventive health check-up a       efer     Section 80D )       Yes     No       e you eligible to claim deduced       ucation for self and relative       efer     Section 80E )       Yes     No | uction in respe<br>nd / or medica<br>uction in respe<br>e? | ct of payments<br>I expenditure f                  | s made towards<br>for specified ind<br>made towards i | medical insur-<br>lividuals?                   | rance premium<br>n taken for higi | and / or        |      |   |           |   |    |   |    |  |

| <b>2</b> Inc | one Tax Department, Government of India                                                        |                     | Call Us 🗸 🛛 | A A | A* | 2 |
|--------------|------------------------------------------------------------------------------------------------|---------------------|-------------|-----|----|---|
| ise ad       | dd the amount of deduction which is applicable to you (1 deductions a                          | added )             |             |     |    |   |
|              | Deduction type                                                                                 | Amount of exemption |             |     |    |   |
|              | 80CCC - Payment in respect Pension Fund                                                        | ₹                   |             |     |    |   |
|              | 80CCD(1) - Contribution to pension scheme of Central<br>Government                             | ₹                   |             |     |    |   |
|              | 80CCD(1B) - Contribution to pension scheme of Central<br>Government                            | ₹                   |             |     |    |   |
|              | 80DD-Maintenance including medical treatment of a<br>dependent who is a person with disability | ₹                   |             |     |    |   |
|              | 80DDB-Medical treatment of specified disease                                                   | ₹                   |             |     |    |   |
|              | 80EE - Interest on loan taken for residential house property                                   | ₹                   |             |     |    |   |
|              | 80EEA - Deduction in respect of interest on loan taken for<br>certain house property           | ₹                   |             |     |    |   |
|              | 80EEB -Deduction in respect of purchase of electric vehicle                                    | ₹                   |             |     |    |   |
|              | 80GGC - Donation to Political party                                                            | ₹                   |             |     |    |   |
|              | 80TTA - Interest on saving bank Accounts in case of other<br>than Resident senior citizens     | ₹                   |             |     |    |   |
| ~            | 80TTB - Interest from savings and deposits in case of resident senior citizen                  | R                   |             |     |    |   |
|              | 80U-In case of a person with disability.                                                       | ₹                   |             |     |    |   |

| date Return                                | Confirm your Return summary                | Verify and Sub      | mit                     |                    |                                                     |                  |
|--------------------------------------------|--------------------------------------------|---------------------|-------------------------|--------------------|-----------------------------------------------------|------------------|
| 2                                          | -                                          | -)3                 | 4                       | 5                  |                                                     |                  |
| ersonal Information                        | Gross Total Income                         | Total Deductions    | Taxes Paid              | Total Tax Liabili  | ty                                                  |                  |
| erify your d                               | eductions                                  |                     |                         |                    |                                                     | Need Help        |
| se verify your deductio                    | n details and proceed furtl                | her                 |                         |                    |                                                     |                  |
| f you are entitle                          | d to any other clai                        | ms, please select   | to claim such e         | ligible deductions | 5                                                   |                  |
| 80CCD(2) - Contrib<br>central governmen    | ution to pension scheme o<br>t by employer | of 80D - Ded premia | uction in respect of He | alth Insurance     | 80G - Donations to certain fu<br>institutions, etc. | unds, charitable |
|                                            | + Add 80CCD(2                              | 5                   |                         | + Add 80D          |                                                     | + Add 80G        |
| 80GGA - Certain do<br>research or rural de | pnations for scientific<br>evelopment      | 80TTA - Ir          | nterest on saving bank  | accounts           | 80TTB - Interest on deposits                        | 1                |
|                                            | + Add 80GG/                                | 4                   | (                       | + Add 80TTA        |                                                     | + Add 80TTB      |
| Show All Deductions >                      |                                            |                     |                         |                    |                                                     |                  |
| fotal Deduction                            | s                                          |                     |                         |                    |                                                     | ₹                |
| See Details >                              |                                            |                     |                         |                    |                                                     |                  |
| < Back To Summa                            | гу                                         |                     |                         |                    |                                                     | Confir           |
|                                            |                                            |                     |                         |                    |                                                     |                  |
|                                            |                                            |                     |                         |                    |                                                     |                  |

**STEP 14: (TAX PAID)** In the Tax Paid section, you need to verify taxes paid by you in the previous year. Tax details include TDS from Salary / Other than Salary as furnished by Payer, TCS, Advance Tax, and Self-Assessment Tax.

| alidate Return                                                          | Confirm your Return<br>summary                      | Verity and Su                    | bmit              |                     |                                                             |
|-------------------------------------------------------------------------|-----------------------------------------------------|----------------------------------|-------------------|---------------------|-------------------------------------------------------------|
|                                                                         |                                                     |                                  | →4                | + 5                 |                                                             |
| Personal Information                                                    | Gross Total Income                                  | Total Deductions                 | Taxes Paid        | Total Tax Liability |                                                             |
| Verify your ta<br>lease verify details of taxe<br>riew your Form 26AS ( | axes paid de<br>es paid by you in the last fin<br>) | tails<br>ancial year and proceed | l further         |                     | Need Help                                                   |
| Details of Tax Deduc<br>Show Details >                                  | cted at Source (TDS) on                             | Salary Income 🥡                  |                   |                     | Total Tax Deducted<br>₹ (                                   |
| Details of Tax Deduc<br>Show Details >                                  | cted at Source (TDS) fro                            | m Income Other tha               | n Salary          |                     | Total Tax Deducted<br>₹ (                                   |
| Details of Tax Deduc<br>Show Details >                                  | cted at Source [As per F                            | orm 16C furnished b              | y the Payer(s)] ( |                     | Total Credit Claimed<br>₹ 0                                 |
| Details of Tax Collect<br>Show Details >                                | cted at Source (TCS)                                | )                                |                   |                     | Total Tax Collected<br>₹ (                                  |
| Advance tax and Se<br>Show Details >                                    | lf-Assessment tax payn                              | nents                            |                   |                     | Total advance tax and self assessment tax paid $\gtrless 0$ |
| Total Taxes Paid                                                        | 1                                                   |                                  |                   |                     | ₹ (                                                         |
| < Back To Summar                                                        | ry                                                  |                                  |                   |                     | Confirm                                                     |

## **STEP 15: (TOTAL TAX LIABILITY)**

In case you have Tax Liability, you can choose Pay Now or Pay Later Option.

- ✓ It is recommended to use the Pay Now option. Carefully note the BSR Code and Challan Serial Number and enter them in the details of payment.
- ✓ If you opt to Pay Later, you can make the payment after filing your Income Tax Return, but there is a risk of being considered as an assessee in default, and liability to pay interest on tax payable may arise.

| e-Filing Anywhere                                    | e Anydime 🗮                                 |                  |            |                           | 📞 Call Us 🐃 📔 🗛 🛔 🕕 |
|------------------------------------------------------|---------------------------------------------|------------------|------------|---------------------------|---------------------|
| 1<br>Validate Return                                 | Confirm your Return summary                 | Verify & Subm    | it         |                           |                     |
| Personal Information                                 | Gross Total Income                          | Total Deductions | Taxes Paid | →5<br>Total Tax Liability |                     |
| Verify your ta<br>Please verify your tax liability   | x liability de<br>v details and proceed fur | etails           |            |                           | Need Help 🧑         |
| Computation of I                                     | ncome                                       |                  |            |                           |                     |
| Gross Total Income                                   |                                             |                  |            |                           | ₹0                  |
| Total Deductions                                     |                                             |                  |            |                           | (-)₹0               |
| Total Income                                         |                                             |                  |            |                           | ₹0                  |
| Computation of T                                     | ax                                          |                  |            |                           |                     |
| i. Tax Payable on Total In<br>Your income is taxable | ncome<br>e in the slab of 0%                |                  |            |                           | ₹ 0                 |
| Show Calculation >                                   |                                             |                  |            |                           |                     |
| ii. Rebate u/s 87A                                   |                                             |                  |            |                           | ₹0                  |
| iii. Tax Payable after Reb                           | pate                                        |                  |            |                           | ₹ 0                 |
| iv. Health and Education                             | Cess at 4%                                  |                  |            |                           | ₹0                  |

| e-Filing Arywhere Arytime =                                                                                | Call Us ∽ 🛛 🗛 🔺 🗍 |
|----------------------------------------------------------------------------------------------------|-------------------|
| Total Tax & Cess                                                                                           | ₹ (               |
| Relief u/s 89<br>Relief when salary, gratuity, etc. is paid in arrears or in advance                       | ₹ 0               |
| Fill Form 10E to claim relief                                                                              |                   |
| . Balance Tax After Relief                                                                                 | ₹ (               |
| i. Interest u/s 234A<br>Applicable when return is filed after the due date                                 | ₹ (               |
| Show Calculation >                                                                                         |                   |
| Interest u/s 234B (i)<br>Applicable when there is default in payment of advance tax.<br>Show Calculation > | ₹ (               |
| Interest u/s 234C<br>Applicable when there is a shortfall in payment of quarterly advance tax.             | ₹ (               |
| Show Calculation >                                                                                         |                   |
| Fee u/s 234F<br>Fees on delay in filing of return                                                          | ₹ (               |
| otal Interest and Fee Payable<br>now Details >                                                             | ₹ 0               |
| otal Tax, Fee and Interest<br>now Details >                                                                | ₹ (               |

**STEP 16:** After verifying all the data you may proceed for Verification. It is mandatory to verify your return, and e-Verification (recommended option – e-Verify Now) is the easiest way to verify your ITR – it is quick, paperless, and safer than sending a signed physical ITR-V to CPC by post.

| ersonal I             | Information Gross Total Income                                                                            | Total Deductions                                          | Taxes Paid              | Total Tax Liability |                                  |       |
|-----------------------|----------------------------------------------------------------------------------------------------|-----------------------------------------------------------|-------------------------|---------------------|----------------------------------|-------|
| t's v                 | validate vour pre-fi                                                                                      | lled return                                               |                         |                     |                                  |       |
| ave pre-<br>Is in eac | filled your return based on information<br>ch section are correct to proceed.                             | available with the Income                                 | Tax Department. Please  | e confirm that the  | 1                                |       |
| urn Sı                | ummary                                                                                                    |                                                           |                         |                     | You are done! Click P            | Proce |
|                       | Personal Information S Confi<br>Includes your Aadhaar, PAN, Contact                                       | med<br>and Bank details                                   |                         |                     | CHUPS4477C<br>Modify if required | >     |
| 0                     | Gross Total Income S Confirm<br>Includes your income from business<br>sources such as bank interest, etc. | <b>ed</b><br>profession, salary, house                    | property, income from o | ther                | ₹ 0<br>Modify if required        | >     |
| § 🖻                   | Total Deductions Source Confirmed<br>Includes tax saving deductions or pa<br>funds, provident fund, etc.  | yment towards life insuran                                | ce, medical premium, p  | ension              | ₹ 0<br>Modify if required        | >     |
|                       | Tax Paid Of Confirmed<br>Includes details of taxes deducted an<br>Also includes taxes paid by you e.g. a  | nd paid by deductors e.g. e<br>advance tax, self assessme | mployer.<br>ent tax     |                     | ₹ 0<br>Modify if required        | >     |
|                       | Total Tax Liability Oconfirmed<br>Includes computation of tax you owe<br>deductions                       | to the Government based                                   | on your income and      |                     | ₹ 0<br>Modify if required        | >     |

| e-Filing Anywhere Anytime Evolution India         | 📞 Call Us 🗸 🛛 🗛 🗛   |
|---------------------------------------------------|---------------------|
| I need to make a payment of ₹0                    |                     |
| view your Tax Summary details and proceed further |                     |
|                                                   | 🖨 Print 🛛 斗 Downloa |
|                                                   |                     |
| culation of Your Taxable Income                   |                     |
| A. Gross Total Income                             | ₹0                  |
| Show Details >                                    |                     |
| B. Total Deductions                               | ₹0                  |
| Show Details 7                                    |                     |
| C. Total Taxable Income (A-B)                     | ₹0                  |
| culation of Tax Payable                           |                     |
| D. Total Tax, Fee and Interest                    | ₹0                  |
| Show Details >                                    |                     |
| E. Total Tax Paid                                 | ₹0                  |
| Snow Details >                                    |                     |
| Amount Pavable                                    | ₹ 0                 |
| Show Details >                                    |                     |
|                                                   |                     |

| e-Filing Anywhere Anyline     Income Tax Department, Government of Incia                                                                                                    | Call Us ~ A <sup>*</sup> ▲ A <sup>*</sup> ↓ 0 |
|----------------------------------------------------------------------------------------------------|-----------------------------------------------|
| 1 2<br>Preview and Submit Verify your Return                                                                                                    |                                               |
| review and Submit your return                                                                                                    | * Indicates mandatory field                   |
| Place: (j)                                                                                                    |                                               |
| I, Son/daughter of solemnly declare                                                                                                    |                                               |
| that to the best of my knowledge and belief, the information given in the return is correct and complete and is in accordance with the provisions of the Income Tax Act ,1961. I further declare that I am making |                                               |
| this return in my capacity as Select 🔹 and I am also competent to make this                                                                                                    |                                               |
| return and verify it. I am holding PAN:                                                                                                    |                                               |
| If the return has been prepared by a Tax Return Preparer (TRP) give further details below:                                                                                                    |                                               |
| Identification No. of TRP                                                                                                    |                                               |
| If TRP is entitled for any reimbursement from the                                                                                                    |                                               |
| Name of TRP Government, amount thereof                                                                                                    |                                               |
|                                                                                                    |                                               |
|                                                                                                    |                                               |